# 第3章 夹点编辑

所谓夹点指的是图形对象上的一些特征点,如端点、顶点、中点、圆心点等,图形 的位置和形状通常是由夹点的位置决定的。在AutoCAD中,夹点是一种集成的编辑模 式,利用夹点可以编辑图形的大小、位置、方向以及对图形进行镜像复制操作等。

#### 3.1 夹点操作的优点

夹点就像图形上可操作的手柄一样,无须洗择任何命令,通过夹点就可以执行一些操作,对图形进 行相应的调整。

## 3.2 夹点常规操作

在夹点模式下,图形对象以虑线显示,图形上的特征点(如端点、圆心、象限点等)显示为蓝色的 小框,通过对夹点的操作,可以对图形进行拉伸、平移、复制、缩放和镜像等操作,下面将通过一些实 战进行讲解。

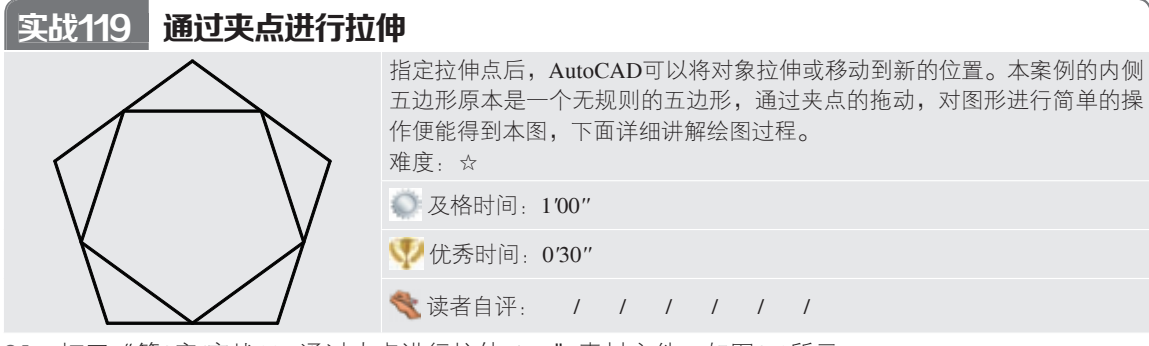

01\_打开"第3章/实战119通过夹点进行拉伸.dwg"素材文件,如图3-1所示。

02\_单击内五边形,夹点被激活,如图3-2所示。

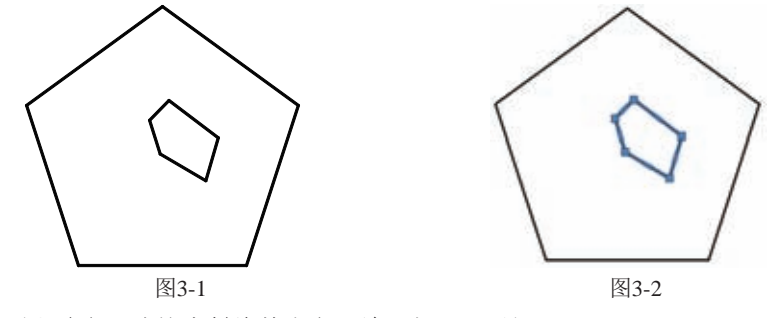

03\_选择内五边形上端点,连接右斜线的中点,效果如图3-3所示。

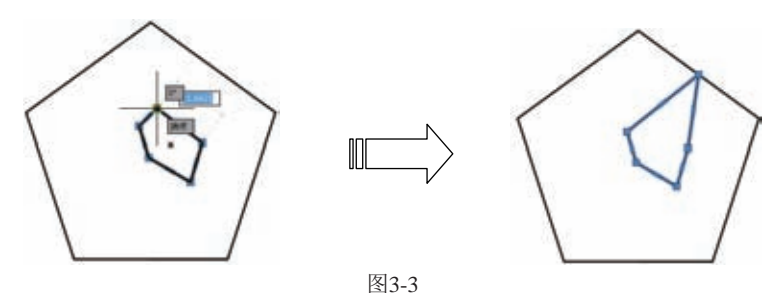

04\_使用相同的方法,将内五边形的五个顶点,连接到五边形的五个中点,最终效果如图3-4所示。

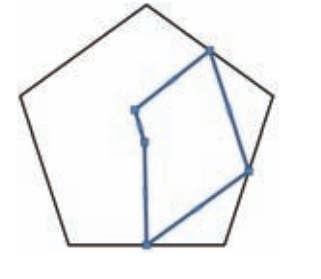

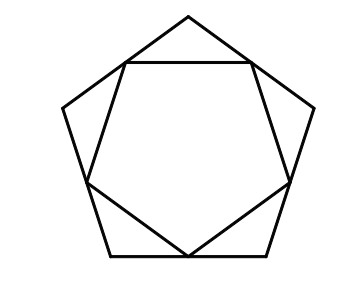

图3-4

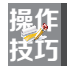

对于某些点,移动时只能移动对象而不能拉伸对象,如文字、块、直线中点、圆心、椭圆 中心等点对象上的夹点。

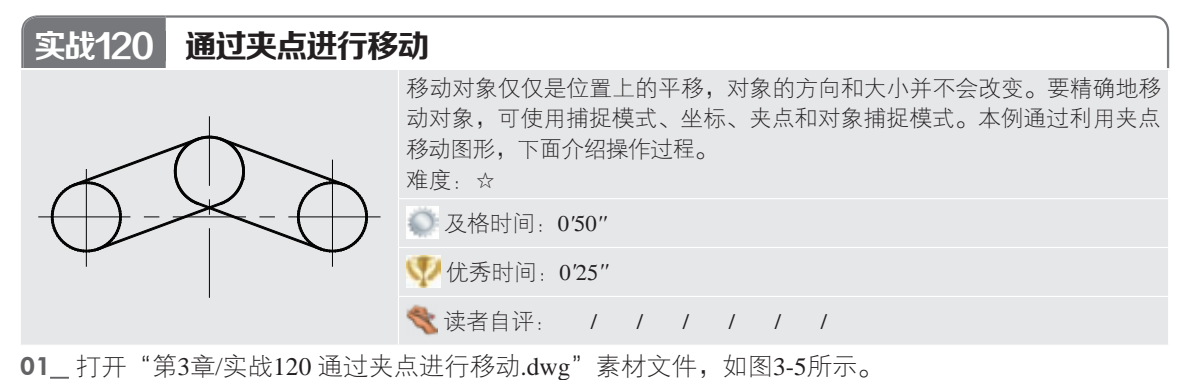

02\_单击选择最左边的圆,激活圆心夹点,然后按Enter键,即可执行移动命令,同时被选中的夹点被视作移动命令的基点。

03\_ 将左端圆,移动到左边中心线的交点,效果如图3-6所示。

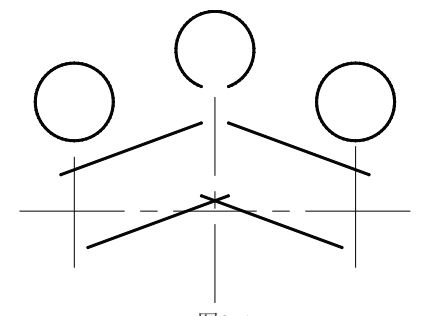

图3-5 04\_\_以相同的办法移动右边的圆,如图3-7所示。

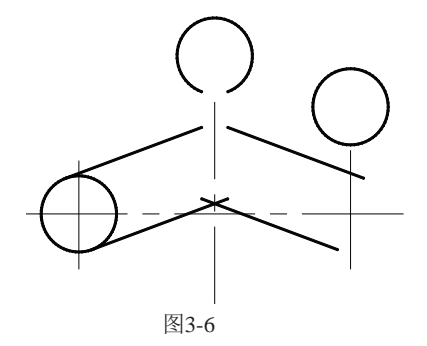

05\_继续上一步命令,移动连接到斜线的端点,最终效果如图3-8所示。

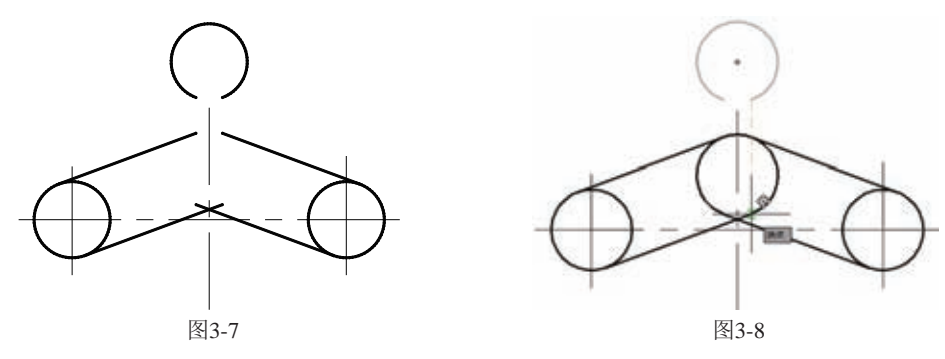

#### 实战121 通过夹点进行旋转

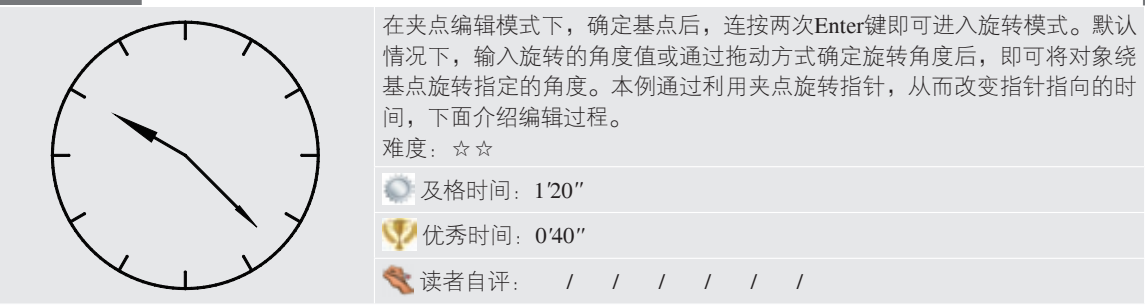

01\_ 打开"第3章/实战121 通过夹点进行旋转.dwg"素材文件,如图3-9所示。

**02\_** 光标选择长指针图形,激活夹点,连按两次Enter或空格键,即可进入旋转模式,同时所选中的夹 点被视作旋转命令的基点,如图3-10所示。

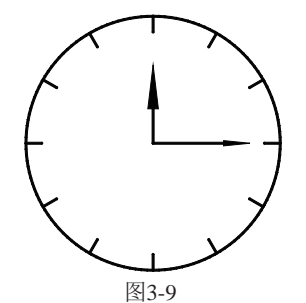

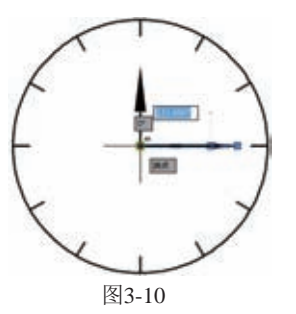

03\_继续上一步的操作。输入-45,长指针向下旋转了45°,如图3-11所示。04\_使用同样的操作编辑短指针,将短指针逆时针旋转60°,最终效果如图3-12所示。

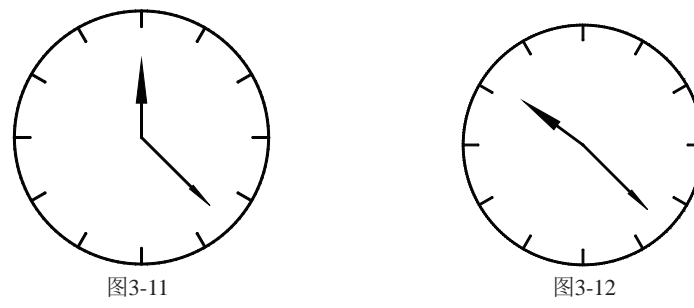

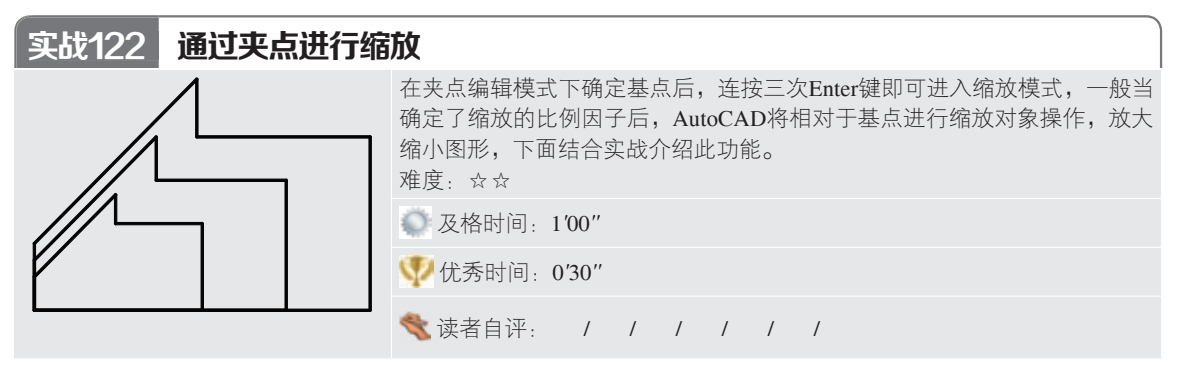

01\_ 打开"第3章/实战122 通过夹点进行缩放.dwg"素材文件,如图3-13所示。

**02** 选择图形,激活夹点,单击左端夹点,连按三次Enter键,即可进入缩放模式,同时所选中的夹点 被视作缩放命令的基点,如图3-14所示。

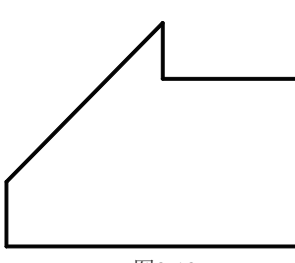

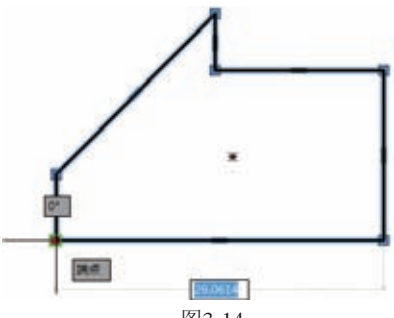

图3-13

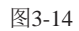

03\_在命令行输入C执行【复制】命令,然后输入1.5,将图形放大1.5倍,如图3-15所示。 04\_ 使用相同的方法,将图形放大2倍,最终效果如图3-16所示。

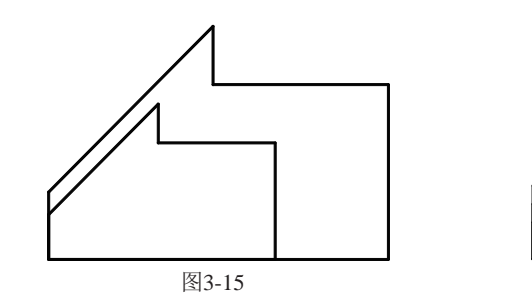

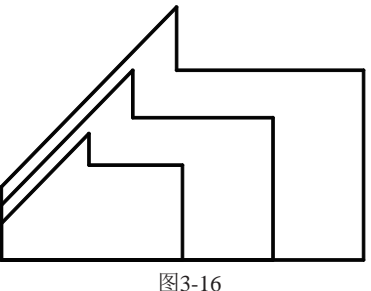

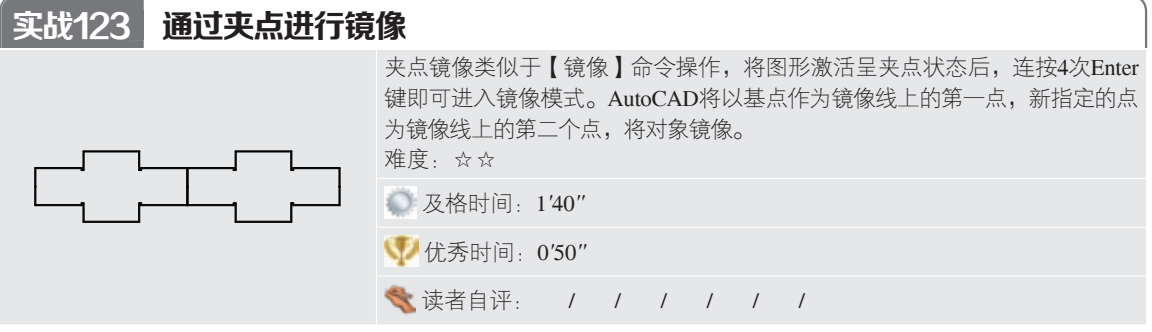

01\_打开"第3章/实战123通过夹点进行镜像.dwg"素材文件,如图3-17所示。

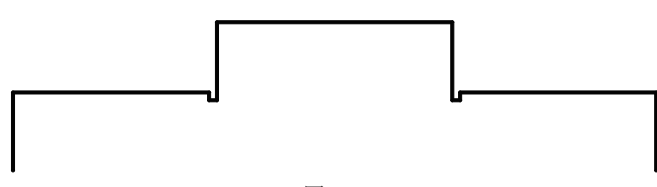

图3-17

**02**\_选择图形,激活夹点,单击左端下夹点,然后连按4次Enter键(或输入MI),即可进入镜像模式,同时所选中的夹点被视作镜像中心线的起点,如图3-18所示。

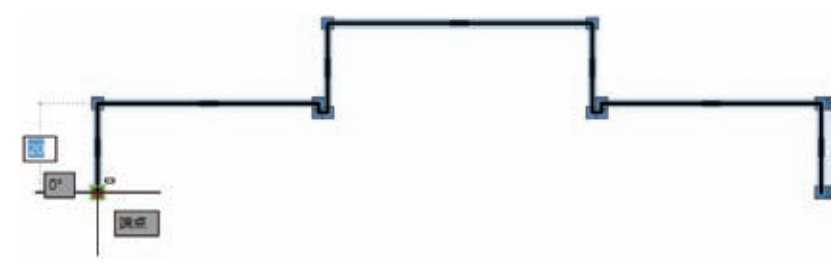

图3-18

03\_将光标向下拖动,指定镜像线的第二点,图形沿水平线镜像,如图3-19所示。

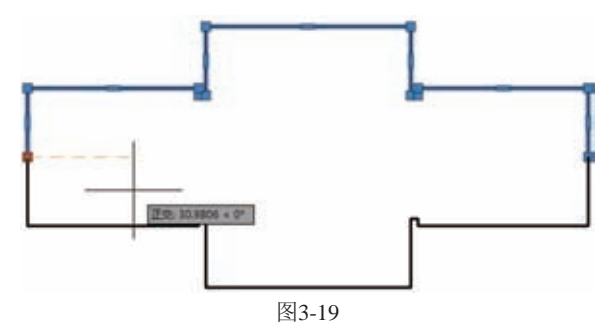

04\_全选图形,选择图形左端下夹点,连按4次Enter键进入镜像模式,如图3-20所示。

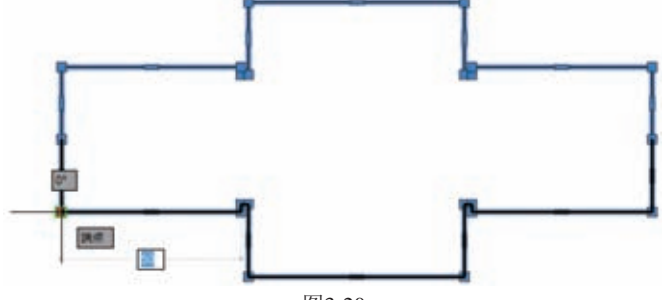

图3-20

05\_将光标向上拖动,图形沿竖直线镜像,最终效果如图3-21所示。

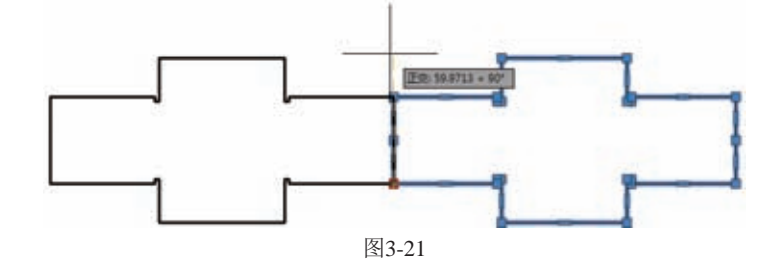

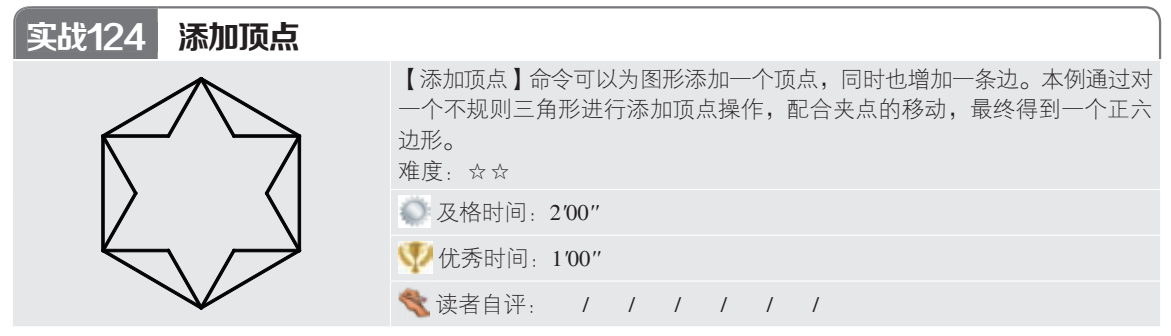

01\_打开"第3章/实战124添加顶点.dwg"素材文件,如图3-22所示。

02\_ 单击图中的三角形使其呈夹点状态,然后拖动一顶点连接到六角形的顶点,如图3-23所示。

03\_继续使用相同的方法,将三角形的各个顶点连接到六角形的顶点,如图3-24所示。

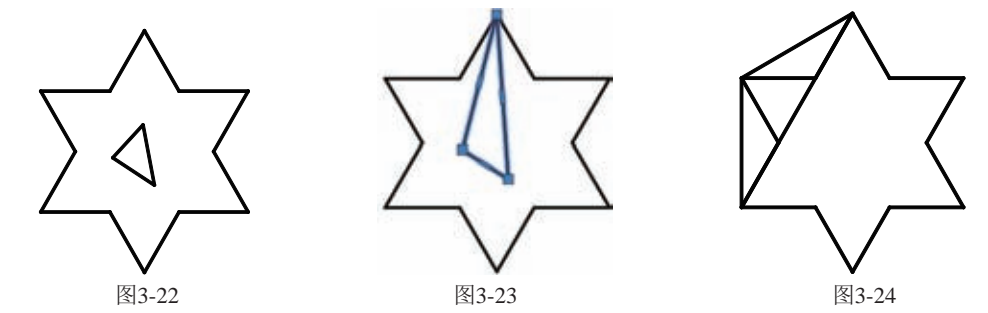

**04**\_选择三角形呈夹点状态,然后将光标移动到直线中点的夹点处,出现快捷菜单,选择"添加顶点" 命令,如图3-25所示。

05\_三角形多出一顶点变成四边形,将新增的顶点也连接到六角形的顶点,如图3-26所示。

06\_继续相同的操作,添加顶点并连接顶点,最终效果如图3-27所示。

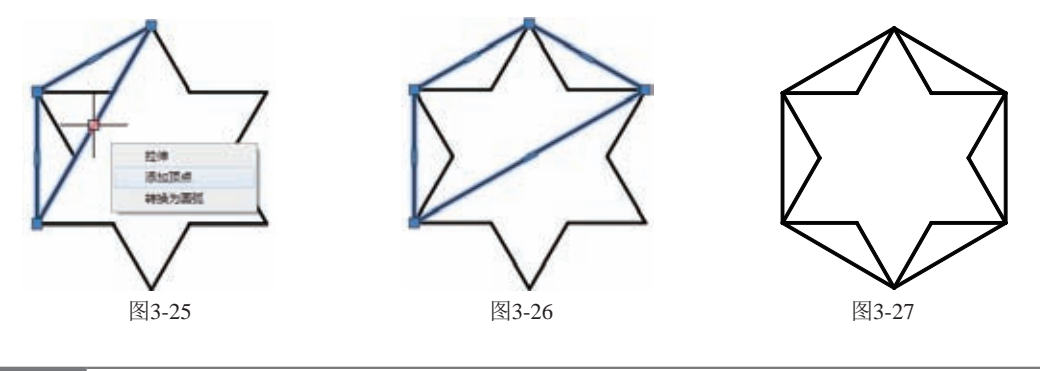

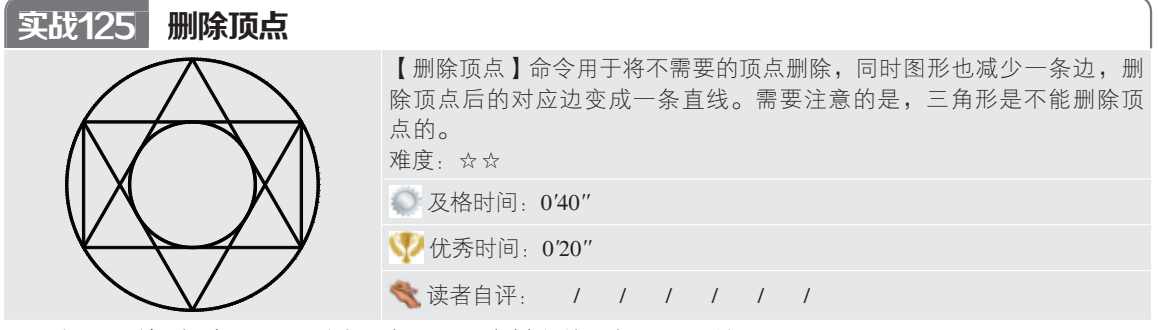

01\_ 打开"第3章/实战 125 删除顶点.dwg"素材文件,如图3-28所示。

**02\_**单击图中的一个四角形使其呈夹点状态,然后将光标移动到最上方的夹点处,出现快捷菜单,如图3-29所示。

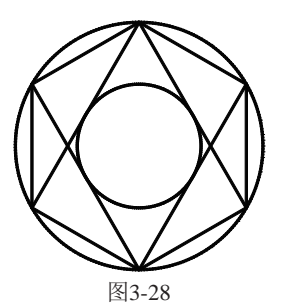

03 选择【删除顶点】命令,图形效果如图3-30所示。

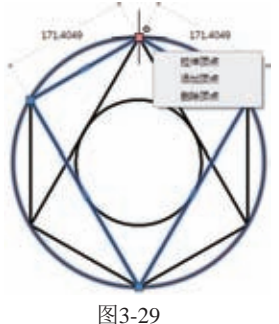

5

04\_ 使用相同的方法删除另一个四边形的顶点,最终效果如图3-31所示。

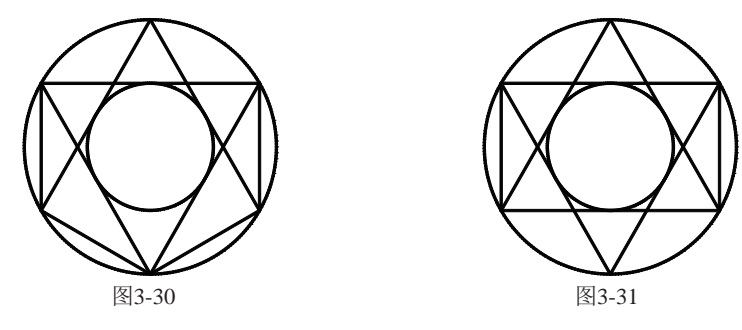

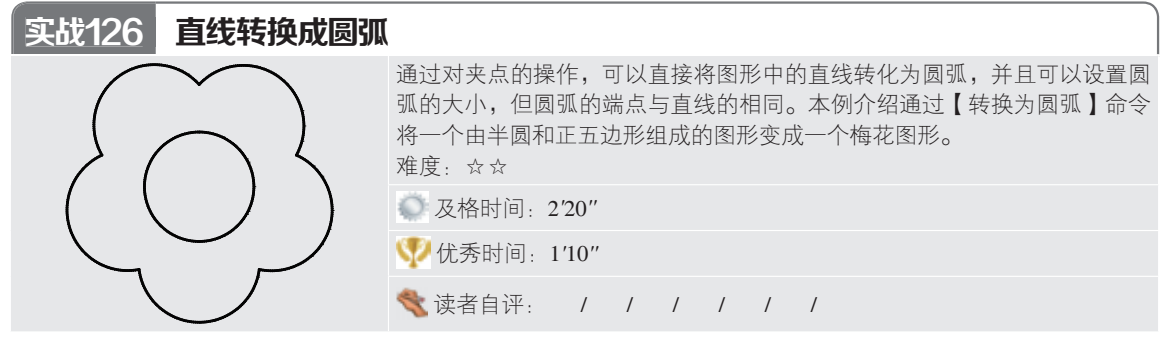

01\_打开"第3章/实战126直线转换成圆弧.dwg"素材文件,如图3-32所示。

**02\_**单击图中的半圆使其呈夹点状态,然后将光标移动到直线中点的夹点处,出现快捷菜单,如图3-33 所示。

03\_选择【转换为圆弧】选项,按F8键开启正交模式,光标往下移动,直线变为半圆,如图3-34所示。

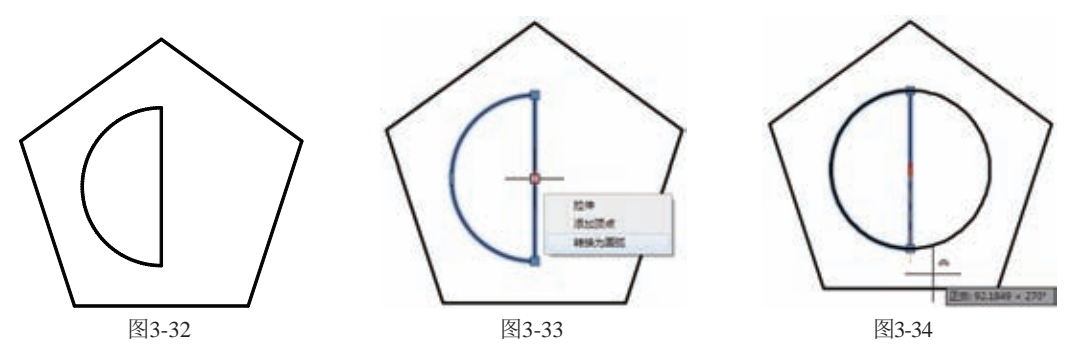

**04**\_\_单击图中的五边形使其呈夹点状态,然后将光标移动到其中一条直线中点的夹点处出现快捷菜单,如图3-35所示。

05\_选择【转换为圆弧】选项,设置圆弧顶点到直线的距离为70,如图3-36所示。

06\_\_ 使用相同的方法对余下的直线进行操作,最终效果如图3-37所示。

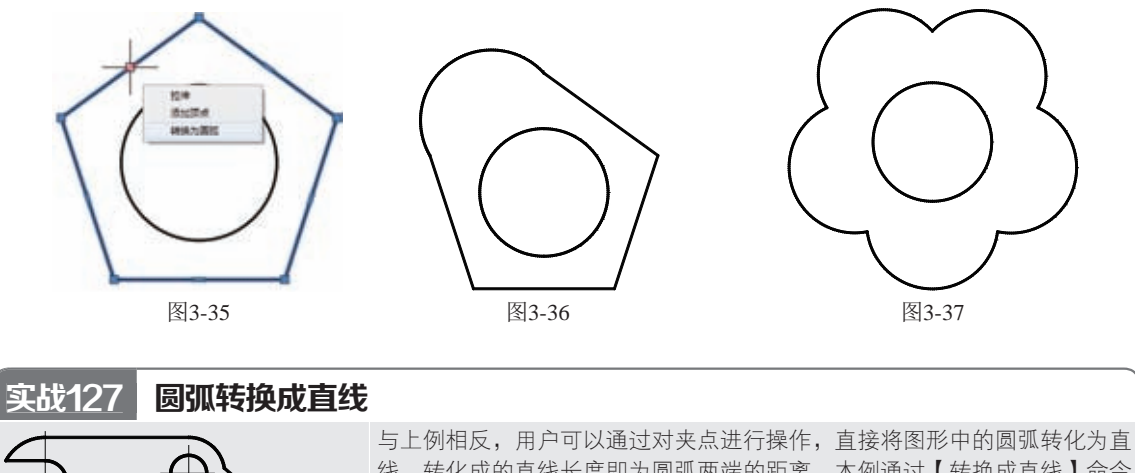

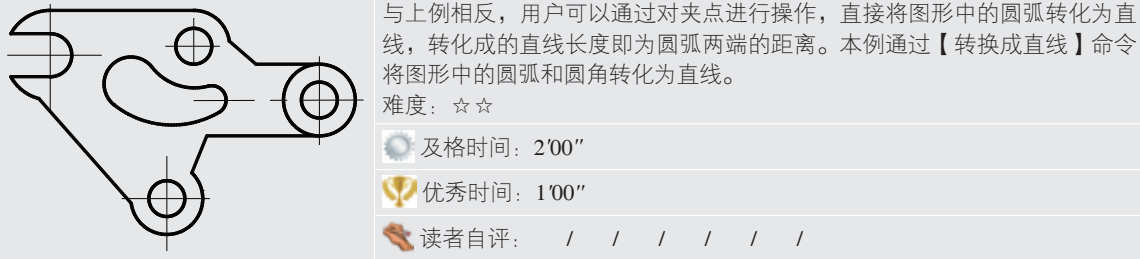

01\_ 打开"第3章/实战127 圆弧转换成直线.dwg"素材文件,如图3-38所示。

**02\_**单击图形的轮廓线使其呈夹点状态,然后将光标移动到左边斜线中点的夹点处,出现快捷菜单,如图3-39所示。

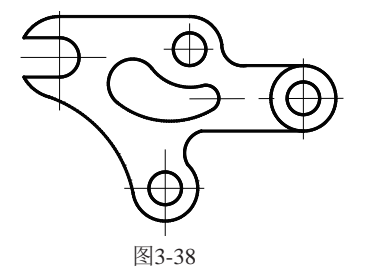

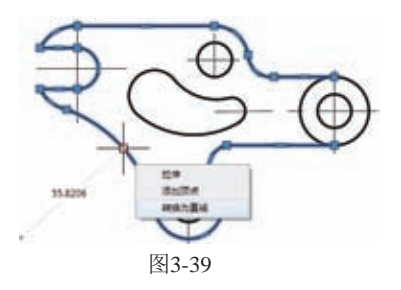

03\_选择【转换成直线】选项,效果如图3-40所示。

04\_ 使用相同的方法转换余下的圆弧,最终效果如图3-41所示。

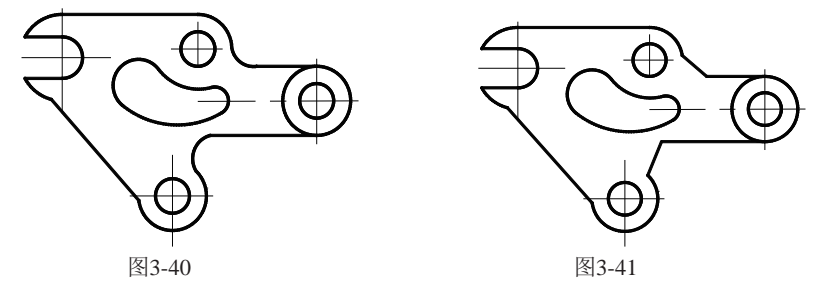

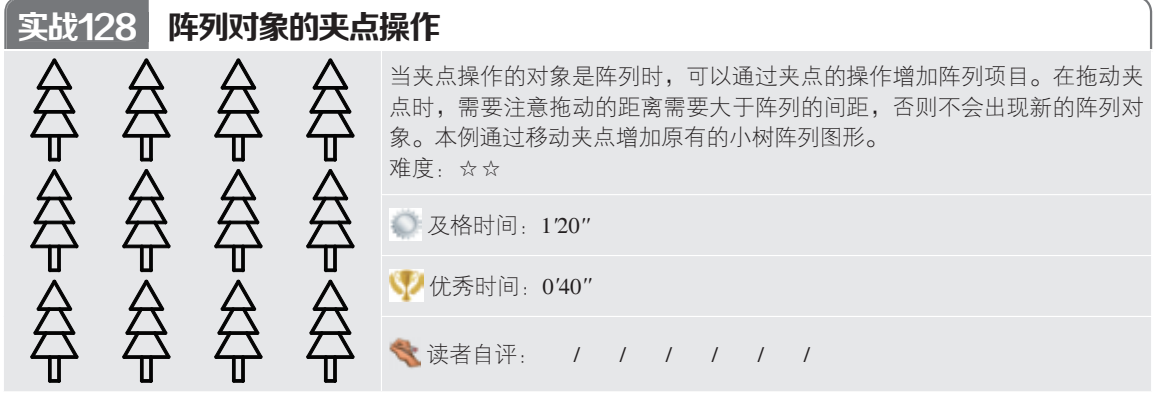

**01\_**打开"第3章/实战128阵列对象的夹点操作.dwg"素材文件,如图3-42所示。 **02\_**单击图形使其呈夹点状,如图3-43所示。

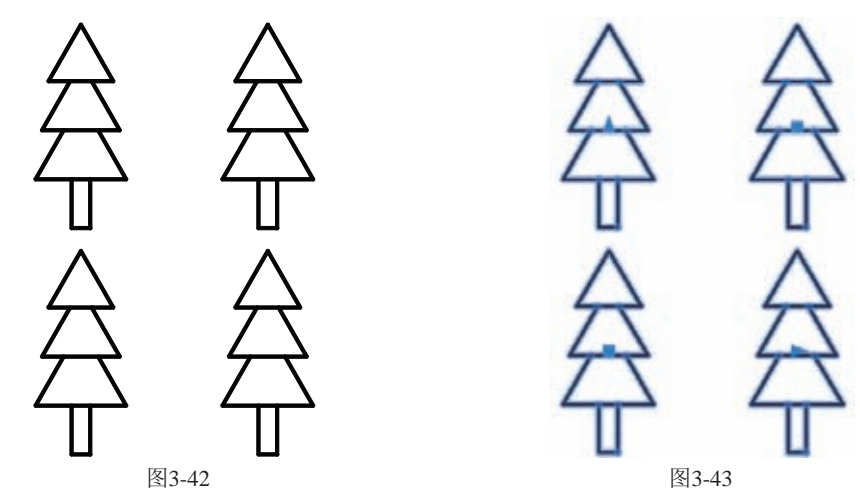

**03\_**单击上端一夹点,拖动光标向上移动,超过阵列图形的行间距时多出一排树图形,如图3-44所示。 **04\_**使用相同办法单击右端的一夹点,拖动光标向右移动,超过阵列图形的两倍列间距时多出两列树图 形,如图3-45所示。

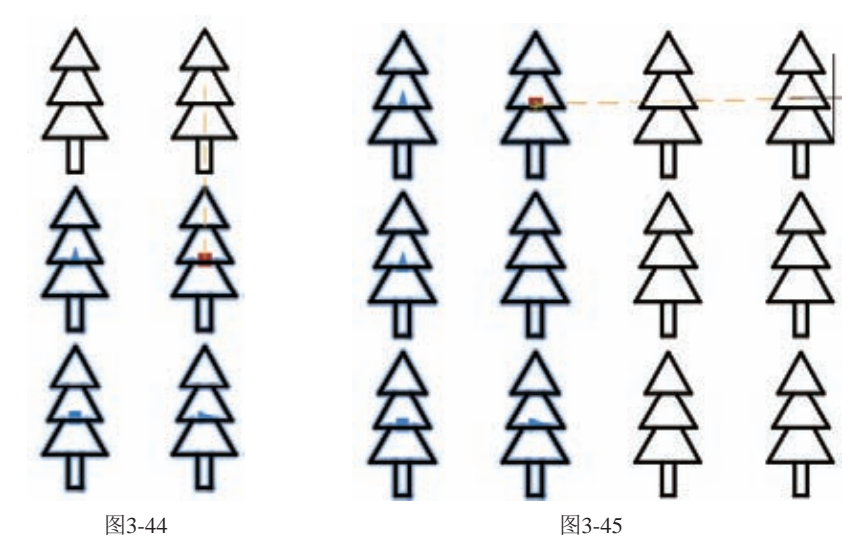

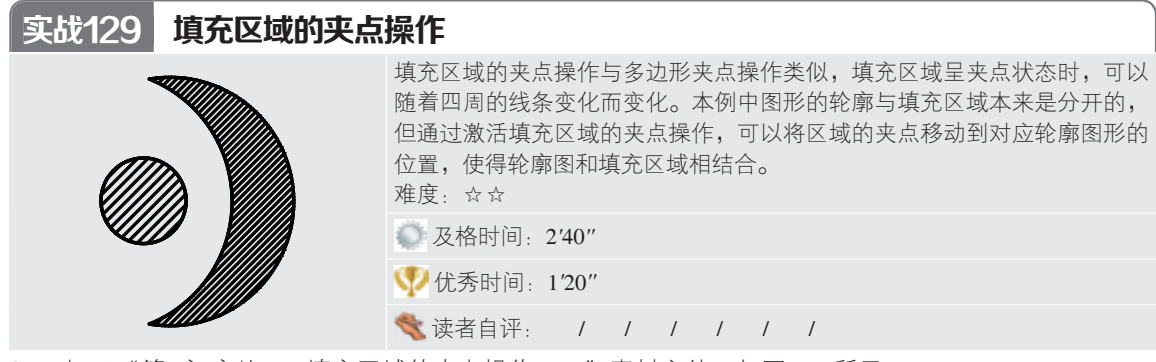

- 01\_ 打开"第3章/实战129 填充区域的夹点操作.dwg"素材文件,如图3-46所示。
- 02\_单击左端的填充图形使其呈夹点状态,单击圆心并向右拖动到右侧圆的圆心,如图3-47所示。

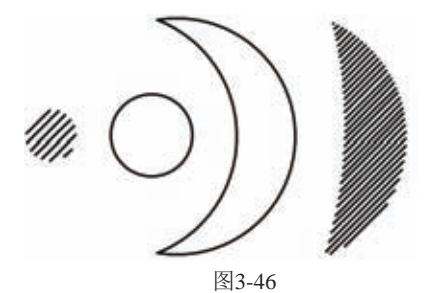

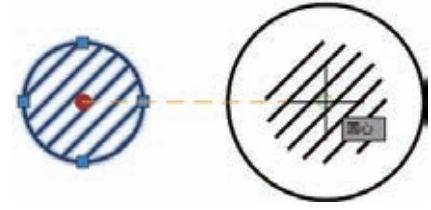

图3-47

03\_单击填充区域的上夹点,拖动到与圆相交,如图3-48所示。

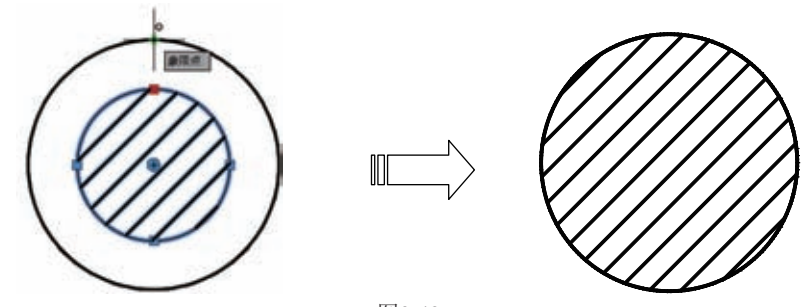

图3-48

**04\_**单击右端的填充区域使其呈夹点状态,单击上端夹点并拖动到月牙图形的上顶点,如图3-49所示。 **05\_**使用同样的方法,使填充区域下端点对准月牙图形的下顶点,如图3-50所示。

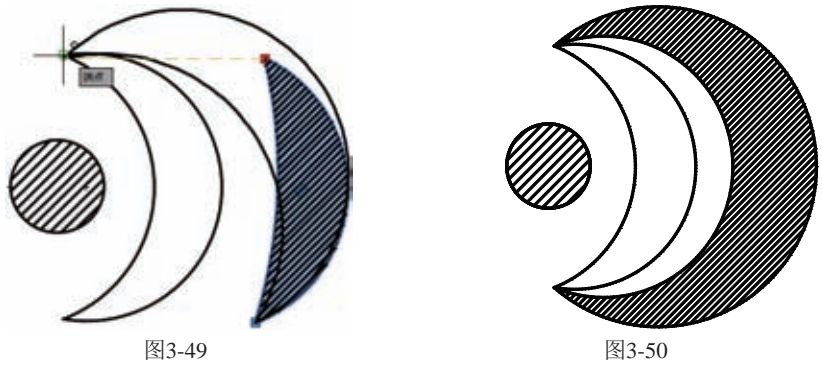

06\_单击填充区域的圆弧中点,拖动光标对准月牙图形中圆弧的中点,效果如图3-51所示。

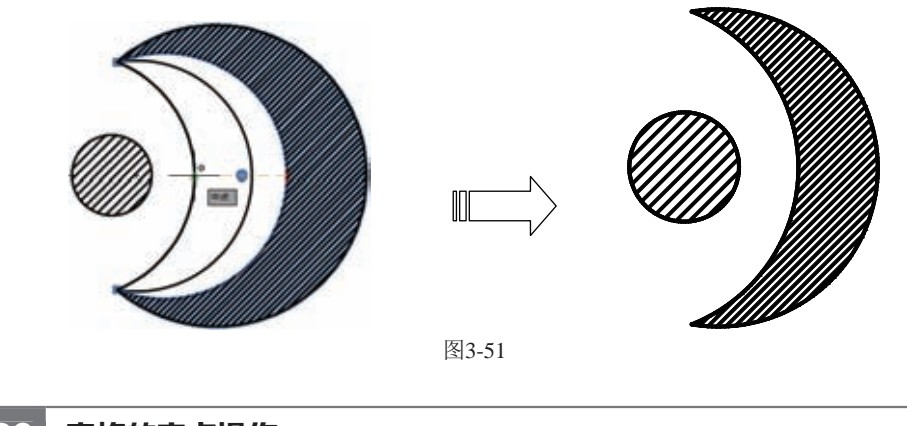

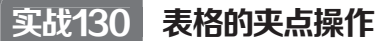

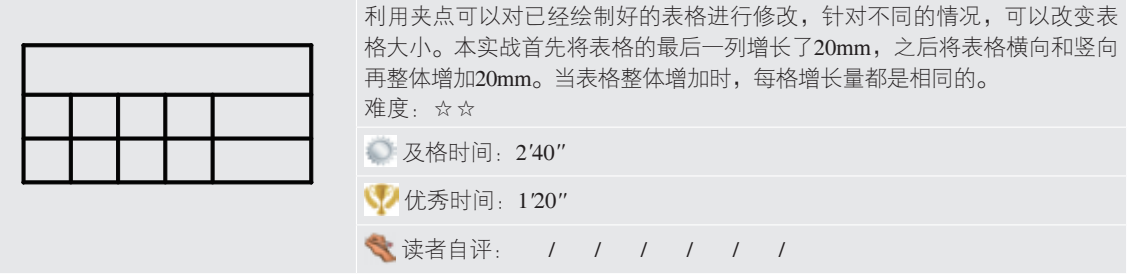

01\_ 打开"第3章/实战130 表格的夹点操作.dwg"素材文件,如图3-52所示。

02\_单击图形使其呈夹点状态,如图3-53所示。

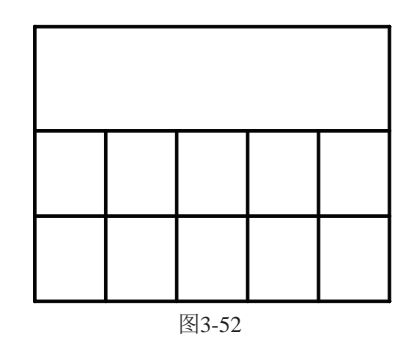

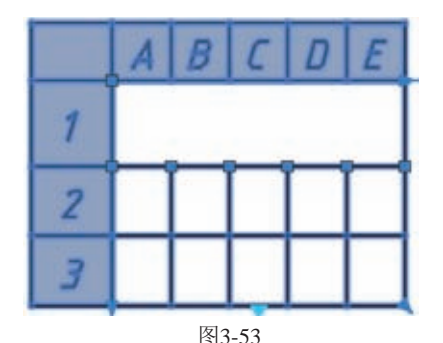

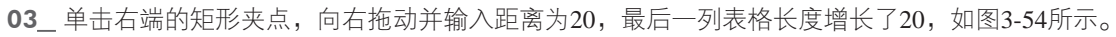

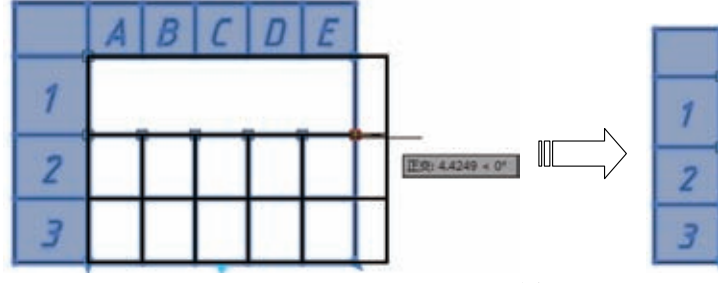

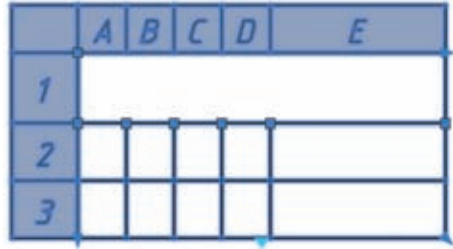

图3-54

04\_单击右下的三角形夹点,向下拖动并输入距离为20,表格整体沿竖直方向增长了20,如图3-55 所示。

**05\_**单击右上的三角形夹点,水平向右拖动并输入距离为20,表格沿整体水平方向增长了20,如 图3-56所示。

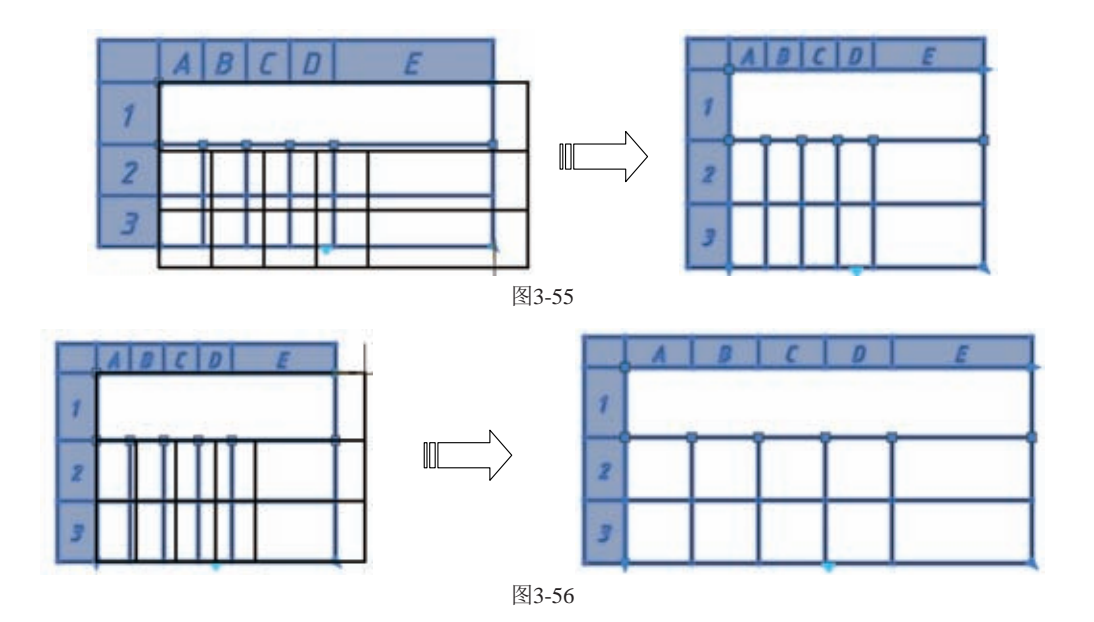

### 3.3 综合实战

下面结合以上所学的夹点操作知识进行综合实战练习。

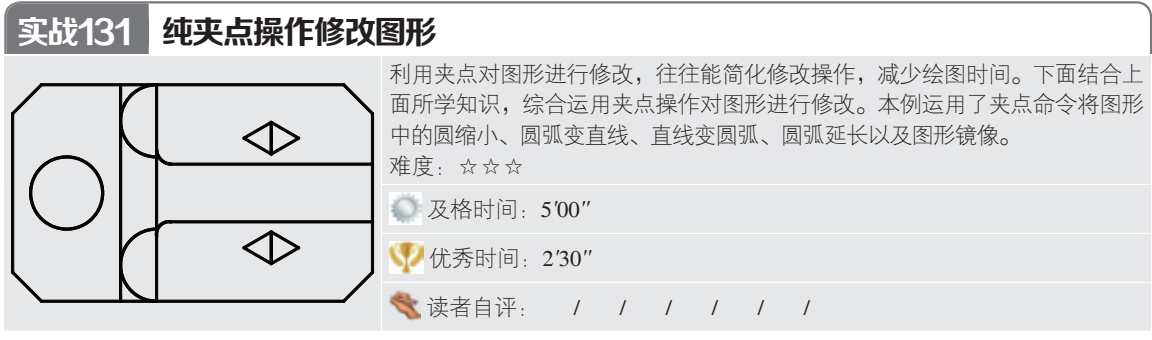

01\_打开"第3章/实战131 纯夹点操作修改图形.dwg"素材文件,如图3-57所示。

02\_ 单击图形中的圆使其呈夹点状态,单击左端的夹点,然后输入圆的大小为10,如图3-58所示。

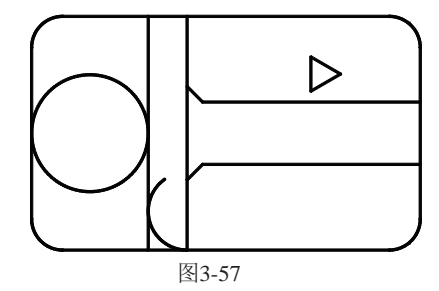

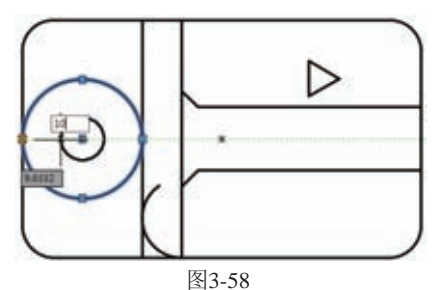

**03\_**单击图形的轮廓线使其呈夹点状态,然后将光标移动到左上圆弧中点的夹点处,出现快捷菜单,如图3-59所示。

04\_选择【转换为直线】选项,效果如图3-60所示。

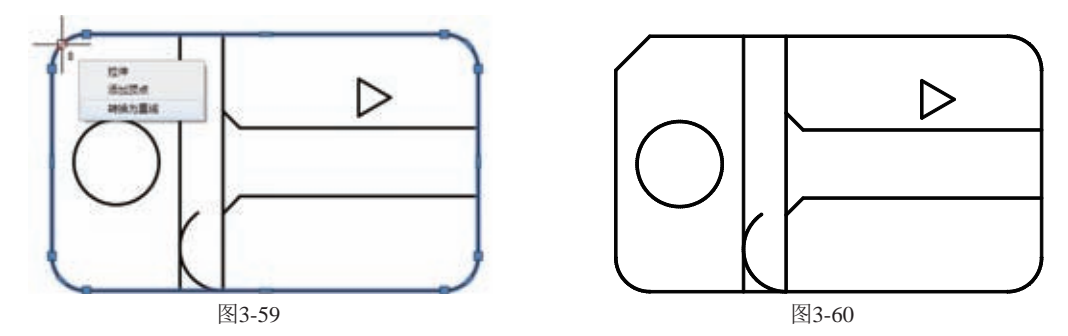

05\_ 使用相同的办法,将矩形四边的圆弧改为直线,如图3-61所示。

**06\_**单击图形的大圆弧使其呈夹点状态,然后将光标移动到上端夹点处,出现快捷菜单,如图3-62 所示。

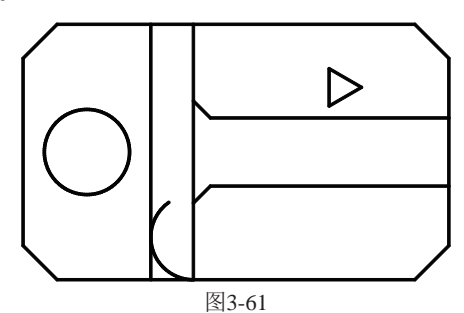

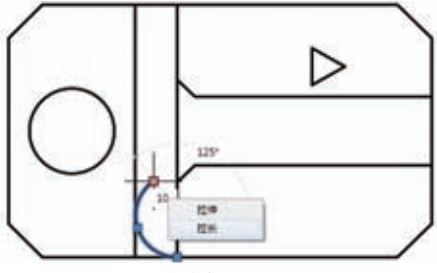

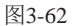

07\_选择【拉长】选项,将圆弧拉长延伸到竖直线上,如图3-63所示。

**08\_** 单击图形的左端线段使其呈夹点状态,然后将光标移动到斜线中点的夹点处,出现快捷菜单,如图3-64所示。

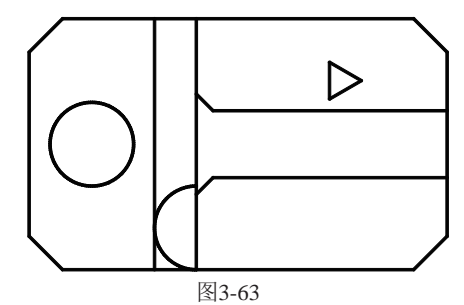

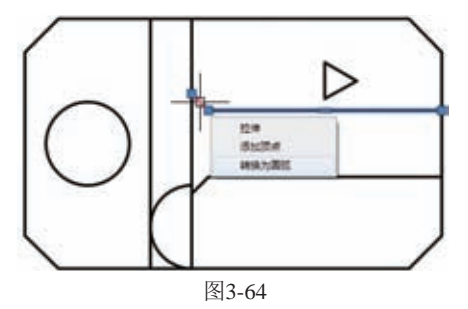

**09\_**选择【转换为圆弧】选项,设置距离为1.5,如图3-65所示。 **10\_**仍然使用相同的方法将下面斜线改为圆弧,效果如图3-66所示。

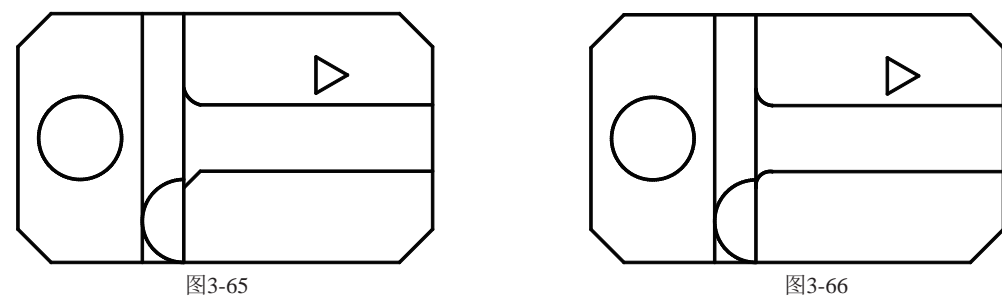

11\_单击图形的三角形其呈夹点状态,接着单击三角形下端夹点,然后右击弹出快捷菜单,如图3-67 所示。 12\_选择【镜像】选项,输入C保留原始图像,然后鼠标单击三角形上端点,效果如图3-68所示。

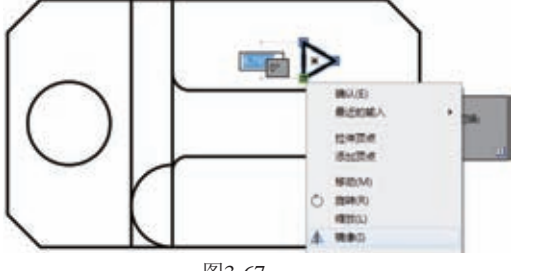

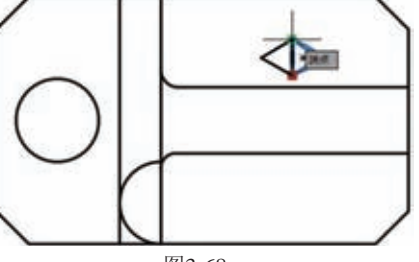

图3-67

图3-68

13\_选择圆弧和三角形使其呈夹点状态,如图3-69所示。

14\_ 在命令行输入MI执行【镜像】命令,选择镜像线为两端竖直线段中点的连线,如图3-70所示。

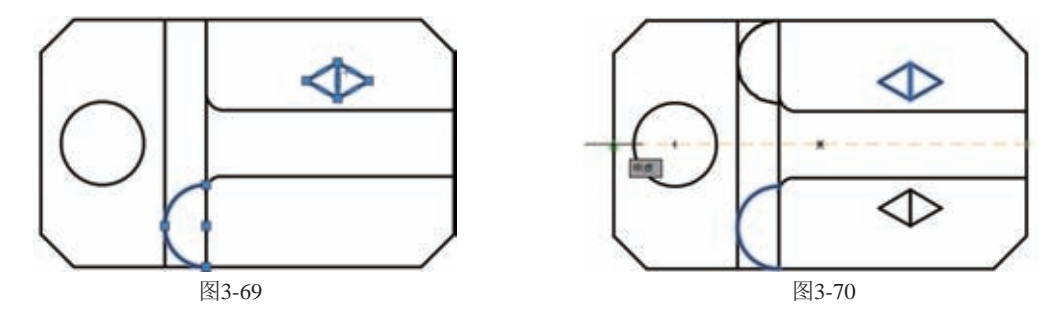

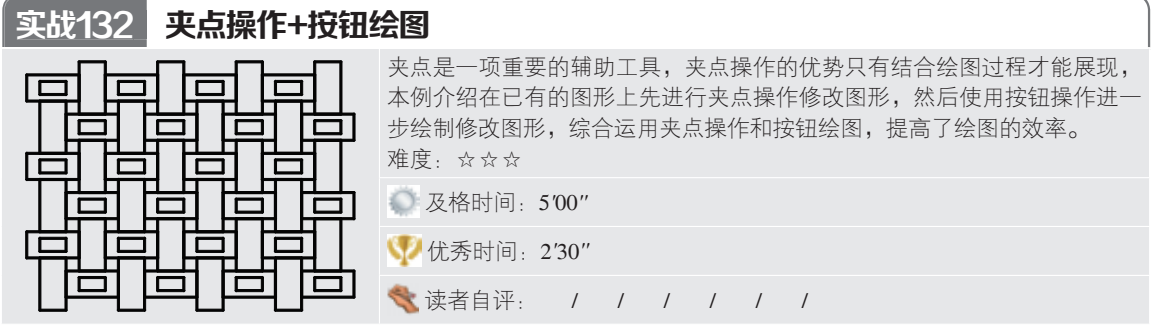

01\_ 打开"第3章/实战132 夹点操作+按钮绘图.dwg"素材文件,如图3-71所示。

02\_ 单击细实线矩形两边的竖直线,使之呈现夹点状态,将直线向下竖直拉伸,如图3-72所示。

03\_单击左下端不规则的四边形,光标拖动四边形的右上端点到细实线与矩形的交点,如图3-73所示。

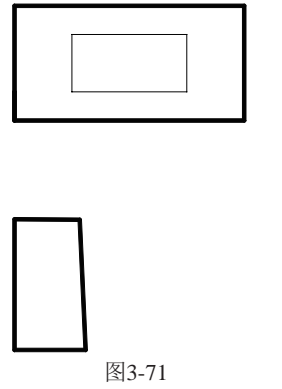

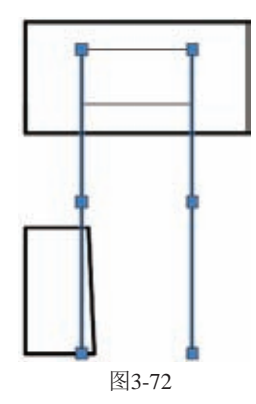

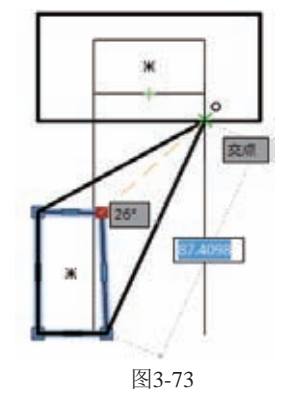

04\_ 使用相同的办法拖动不规则四边形的左上端点,如图3-74所示。

**05**\_\_按F8键开启正交模式,选择不规则四边形,水平拖动其下端点连接到竖直细实线,效果如图3-75所示。 **06**\_\_单击细实线矩形两边的竖直线,使之呈现夹点状态,如图3-76所示。

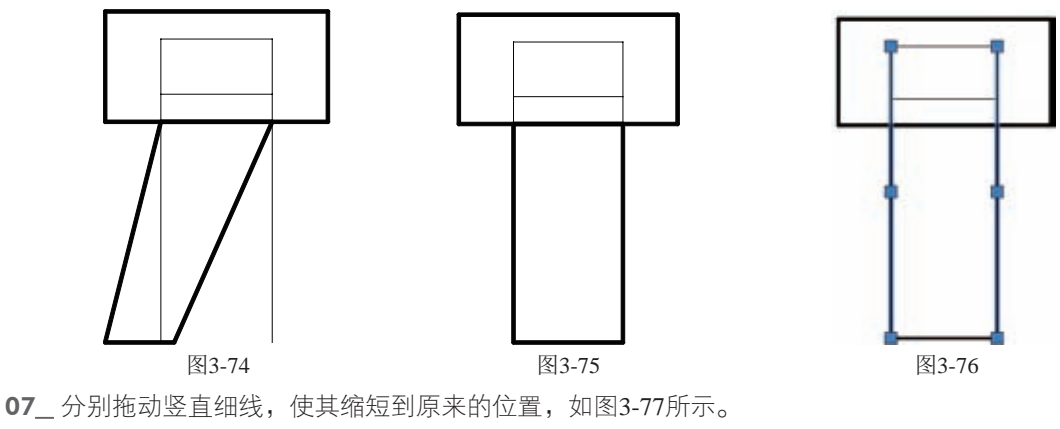

图3-77

08\_单击【绘图】面板中的【镜像】按钮▲,以上水平线为镜像线,镜像整个图形,如图3-78所示。
09\_单击【绘图】面板中的【移动】按钮 ♣,选择对象为镜像图形,基点为左端竖直线段的中点,如图3-79所示。

10\_拖动基点到原图形下矩形右端竖直线的中点,如图3-80所示。

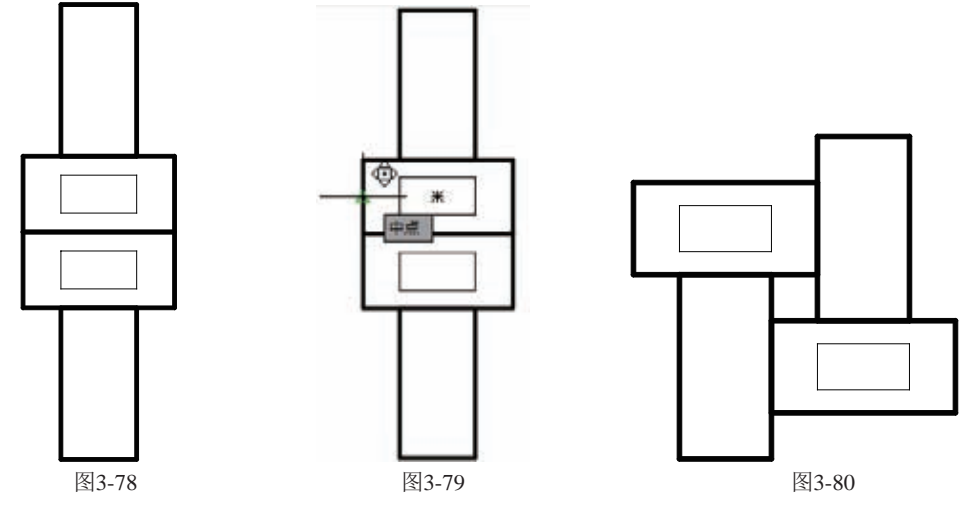

11\_单击【修改】面板中的【矩形阵列】按钮器,选择阵列对象为整个图形,设置参数如图3-81所示。

| 列            |     | 行 *           |     | 层级     |   |  |
|--------------|-----|---------------|-----|--------|---|--|
| 前总计:         | 360 | <b>몰I</b> 总计: | 240 | 11 总计: | 1 |  |
| <b>资</b> 介于: | 120 | 冒ェ 介于:        | 120 | ₩1 介于: | 1 |  |
| Ⅲ4 列数:       | 4   | <b>二</b> 行数:  | 3   | @ 级别:  | 1 |  |

图3-81

12\_ 最终效果如图3-82所示。

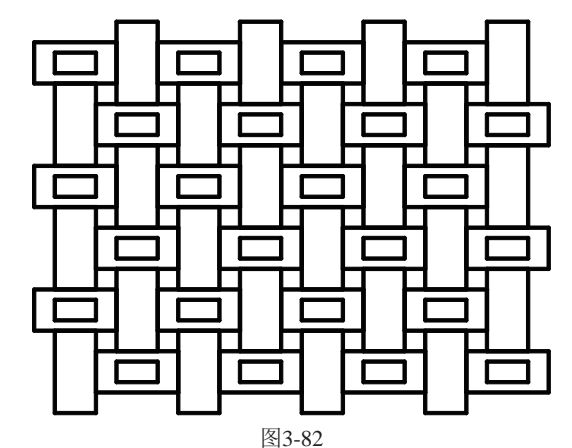

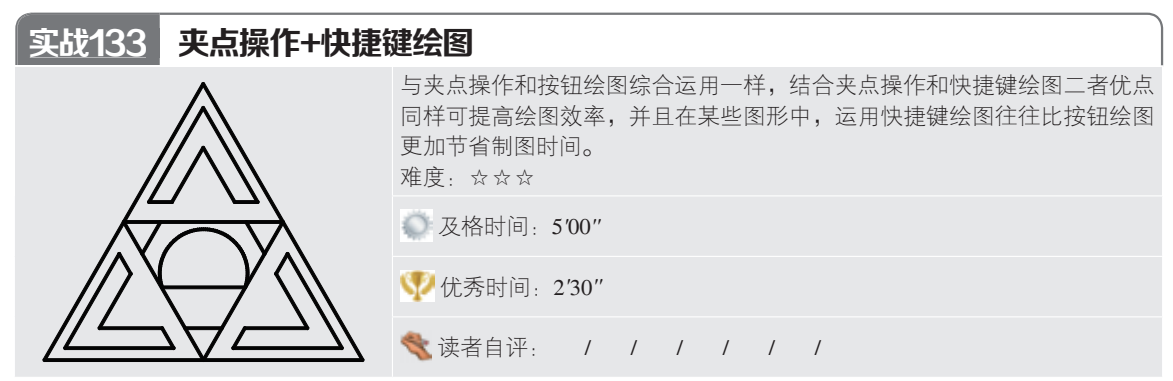

01\_ 打开"第3章/实战133 夹点操作+快捷键绘图.dwg"素材文件,如图3-83所示。

**02\_**单击图形的三角形使其呈夹点状态,然后单击左端点将光标向左水平拖动,输入直线长为80,如 图3-84所示。

03\_单击图形的圆弧使其呈夹点状态,然后将光标移动到右边夹点处,出现快捷菜单,如图3-85所示。

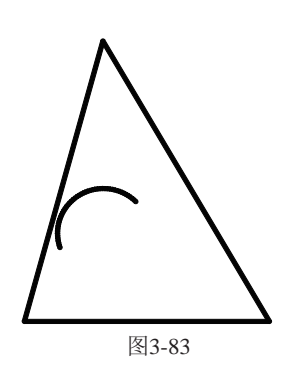

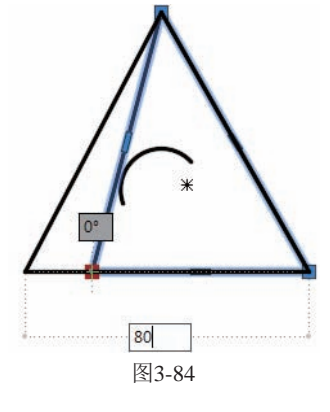

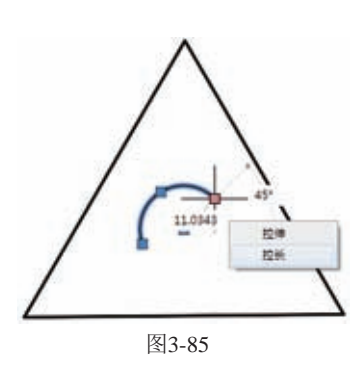

04\_选择【拉长】,拖动光标拉长圆弧,如图3-86所示。

**05**\_\_在命令行输入L执行【直线】命令,以圆弧左端点为起始点,绘制一条水平的线段,端点连接到圆弧,如图3-87所示。

06\_ 在命令行输入TR执行【修剪】命令,删除多余的线条,如图3-88所示。

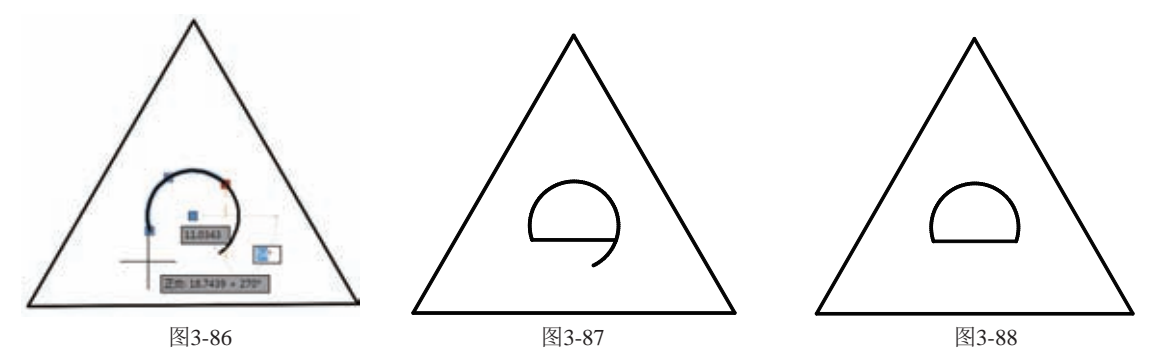

**07**\_在命令行输入O执行【偏移】命令,将三角形依次向内偏移3和5,如图3-89所示。 **08**\_在命令行输入L执行【直线】命令,连接大三角形各个边的中点,如图3-90所示。

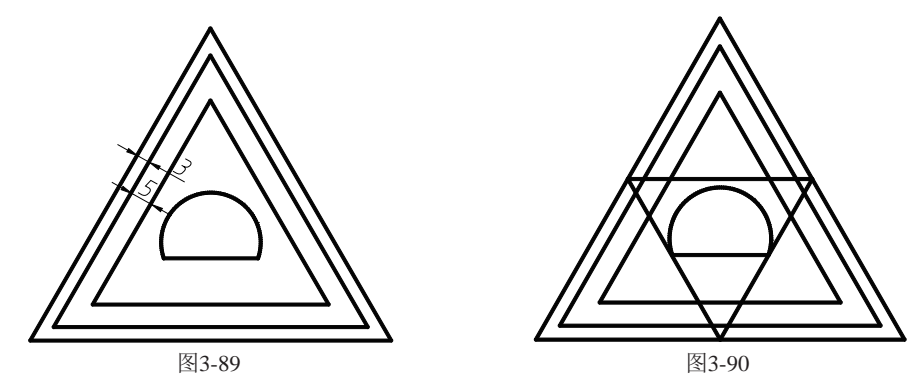

**09**\_在命令行输入O执行【偏移】命令,将上一步中绘制的直线依次向外偏移5,如图3-91所示。 **10**\_在命令行输入TR执行【修剪】命令和在命令行输入E执行【删除】命令,删除多余的线条,最终效 果如图3-92所示。

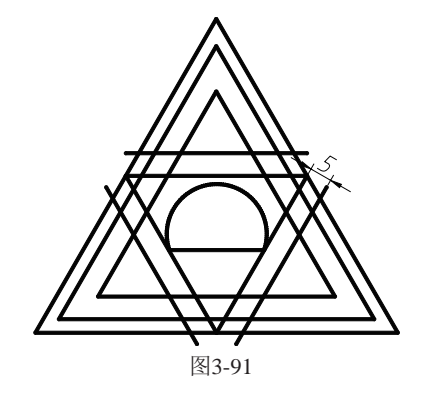

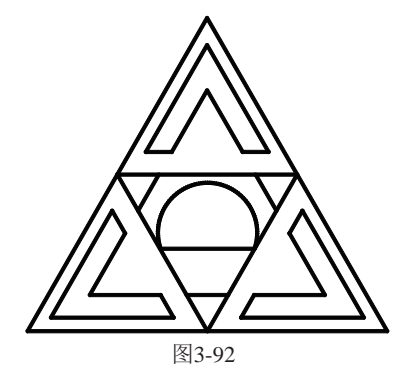